## Инструкция по установке локальной версии программы АСКОН КОМПАС-3D v18 64-разрядной версии

- 1. Перед установкой программы, убедитесь, что компьютер соответствует системным требованиям для установки АСКОН КОМПАС-3D v18.
- Находясь в сети университета, введите в адресную строку Проводника \\at.urfu.ru\temp\Distributives\Ascon\Kompas-3D\KOMPAS-3D\_V18.1.5\_x64.
- Дистрибутив программы представлен в виде ISO-файла (KOMPAS-3D\_v18.1\_x64.iso), который в Windows 10 можно подключить, выбрав в контекстном меню Подключить.

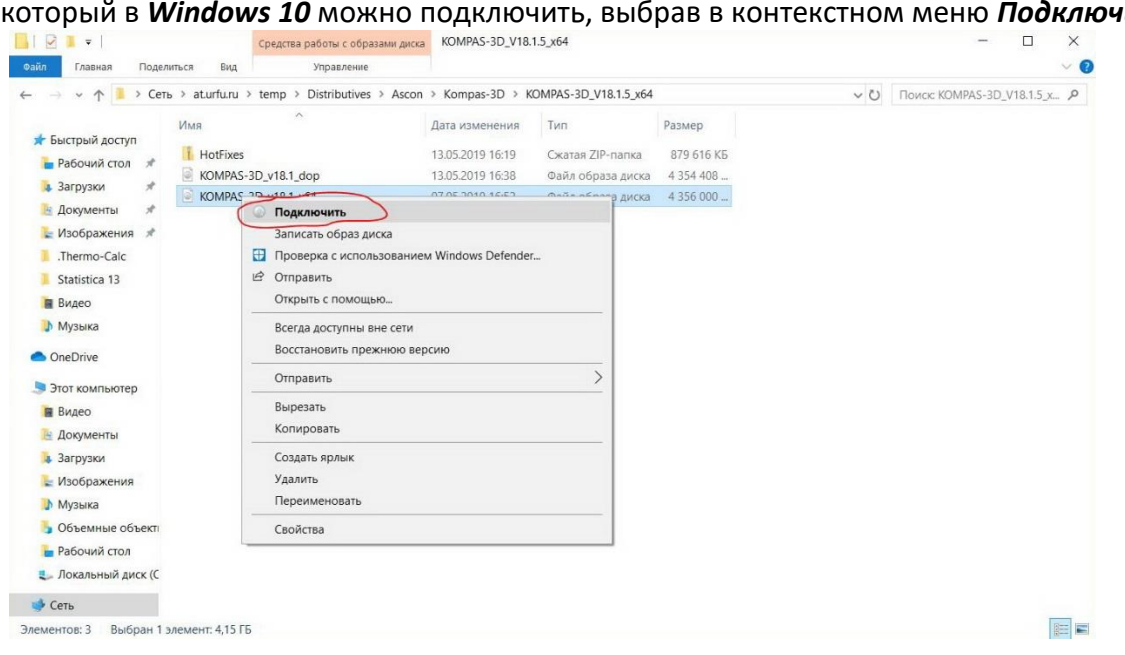

В других версиях Windows воспользуйтесь архиватором.

## 4. Далее запустите установочный файл Disk.exe.

| плавная поделився вид | Средства работы с дисками DVD-ДИСКОВОД (E:) CD                                                                                                    | ROM                                                                                                    |                                                                       |                       | - 🗆 X                              |
|-----------------------|----------------------------------------------------------------------------------------------------|----------------------------------------------------------------------------------------------------|-----------------------------------------------------------------------|-----------------------|------------------------------------|
| →                     | DVD-дисковод (E:) CDROM                                                                                                    |                                                                                                    |                                                                       | ~ U                   | Поиск: DVD-дисковод (Е:) CD 🔎      |
|                       | DVD-дисковод (E) CDROM<br>Аата изменения<br>22.02.2019 18:51<br>22.02.2019 18:51<br>22.02.2019 18:51<br>22.02.2019 18:51<br>15.03.2017 12:28<br>26.02.2019 13:41<br>22.02.2019 13:41<br>22.02.2019 17:18<br>24.07.2018 14:13<br>12.04.2011 10:44<br>27.02.2019 16:35 | Тип<br>Папка с файлами<br>Папка с файлами<br>Папка с файлами<br>Сведения для уст<br>Файл "MD5"<br>Текстовый докум<br>Приложение<br>Значок<br>Документ XML<br>Файл "ID" | Размер<br>1 КБ<br>7 КБ<br>3 КБ<br>2 868 КБ<br>291 КБ<br>15 КБ<br>1 КБ | <ul> <li>O</li> </ul> | Поисс DVD-дисковод (E) CD <i>Р</i> |

- 5. Если на вашем компьютере включен Контроль учетных записей (UAC), то появится диалоговое окно с вопросом «*Разрешить внесение изменений на данном компьютере следующей программе неизвестного издателя?»*, разрешите, нажав кнопку *Да*.
- 6. Далее программа попытается проверить наличие предыдущих версий, если их нет, то появится окно с информацией **«Предыдущие версии удалены»**, нажмите **ОК**.
- 7. Далее в окне установки в левом столбце выберите **КОМПАС-3D и Конфигурации**. Под пунктом **КОМПАС-3D v18.1 (64-разрядная версия)** нажмите **Установить**.

| КОМПАС<br>Комплекс систен                                                                | C-3D v18<br>м автоматизаци                                                                                                    | 8<br>ии проектирования                                                                                                    | -×     |
|------------------------------------------------------------------------------------------|----------------------------------------------------------------------------------------------------|----------------------------------------------------------------------------------------------------|--------|
| Установка                                                                                | <u>Новинки</u>                                                                                                    | <u>Поддержка</u>                                                                                                    | $\sum$ |
| КОМПАС-3D и Конфигурации<br>Другие продукты и Приложения для.<br>КОМПАС-3D<br>Обновления | КОМПАС-3D v18.1 (64-р<br>Профессиональная система<br>конструкторской документа.<br>Установить<br>КОМПАС-3D: Машинос<br>Приложения и настройки для<br>Установить<br>КОМПАС-3D: Прибороо<br>Приложения и настройки для<br>Установить<br>КОМПАС-3D: Строител<br>Приложения и настройки для | а трехмерного моделирования и выпуска проектной и<br>им. Базовый пакет<br><b>троительная конфигурация v18.1</b><br>а машиностроения<br><b>строительная конфигурация v18.1</b><br>я приборостроения<br>в промышленного и гражданского строительства |        |
|                                                                                          |                                                                                                    | 2045                                                                                                    | H      |

8. Начнется процесс подготовки установки *Базового пакета* программы, который может занять некоторое время в зависимости от скорости подключения к сети.

| Ø | КОМПАС-3D v18.1<br>64-разрядная версия<br>Подготовка | × |
|---|------------------------------------------------------|---|
|   |                                                      |   |
|   | Отменить                                             |   |

9. Далее выберите Полную установку, поставив галочку напротив пункта *Я принимаю условия лицензионного соглашения*, нажмите *Установить*.

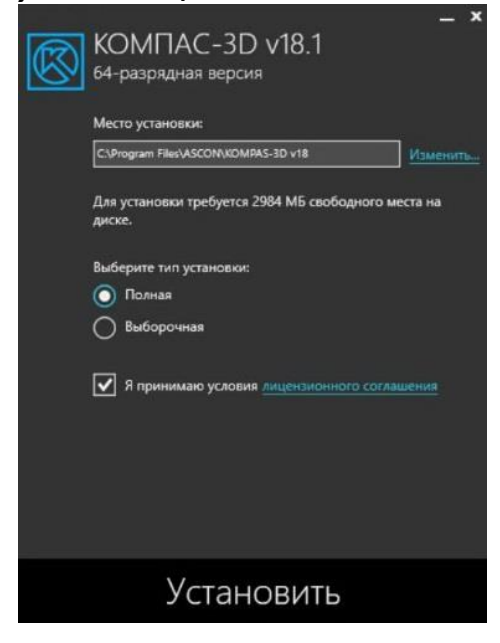

10. Если вы хотите **Выборочную** установку, отметьте все необходимые компоненты для установки, нажмите **Установить**.

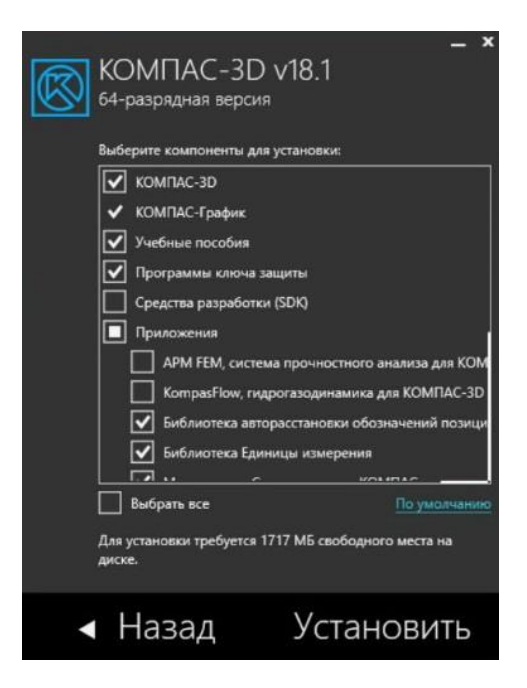

11. Далее начнется процесс установки программы.

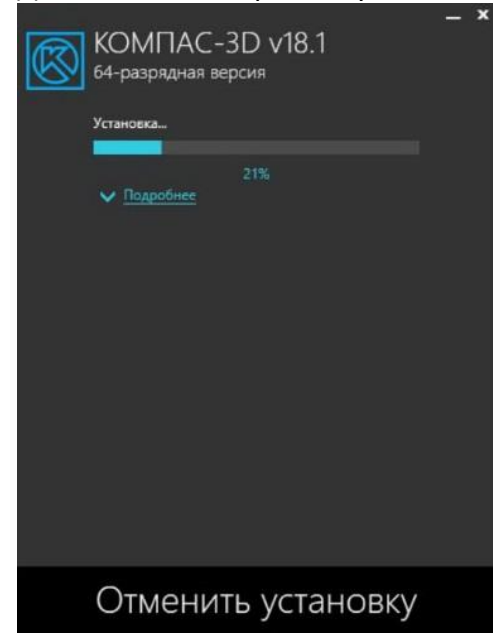

12. Аналогичным образом установите **Машиностроительную конфигурацию v18.1**. *Замечание*. Установка конфигурации при отсутствии на компьютере установленного Базового пакета невозможна.

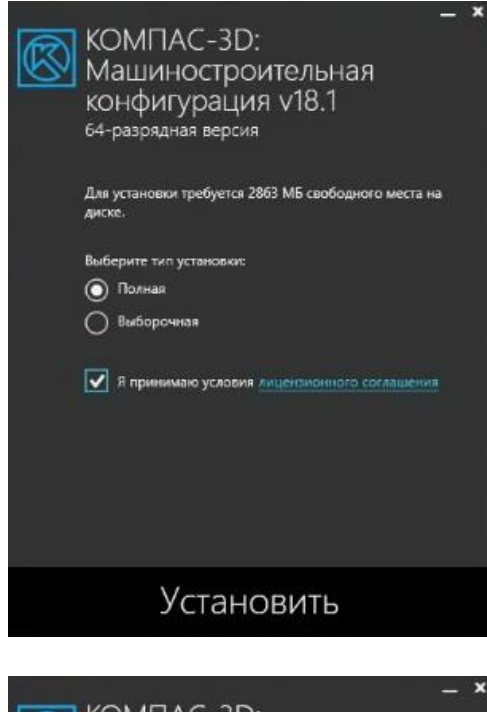

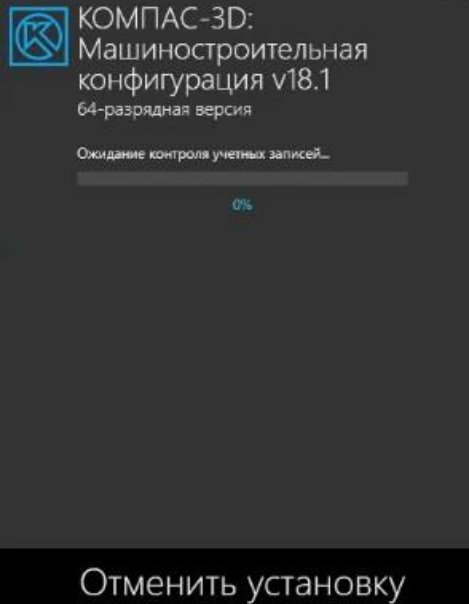

| КОМПАС-ЗD:<br>Машиностроительная<br>конфигурация v18.1<br>64-разрядная версия<br>Установка<br>24%<br>Подробнее | _ x |
|----------------------------------------------------------------------------------------------------|-----|
| Отменить установку                                                                                             |     |
| КОМПАС-3D:<br>Машиностроительная<br>конфигурация v18.1<br>64-разрядная версия<br>Установка успешно завершена!  | - * |
| Закрыть                                                                                                    |     |

13. После установки программа будет функционировать в ознакомительном режиме в течение 30 дней.

Для настройки подключения к сетевому менеджеру лицензий выполните следующие действия:

1. Откройте пункт в меню Сведения о ключах защиты.

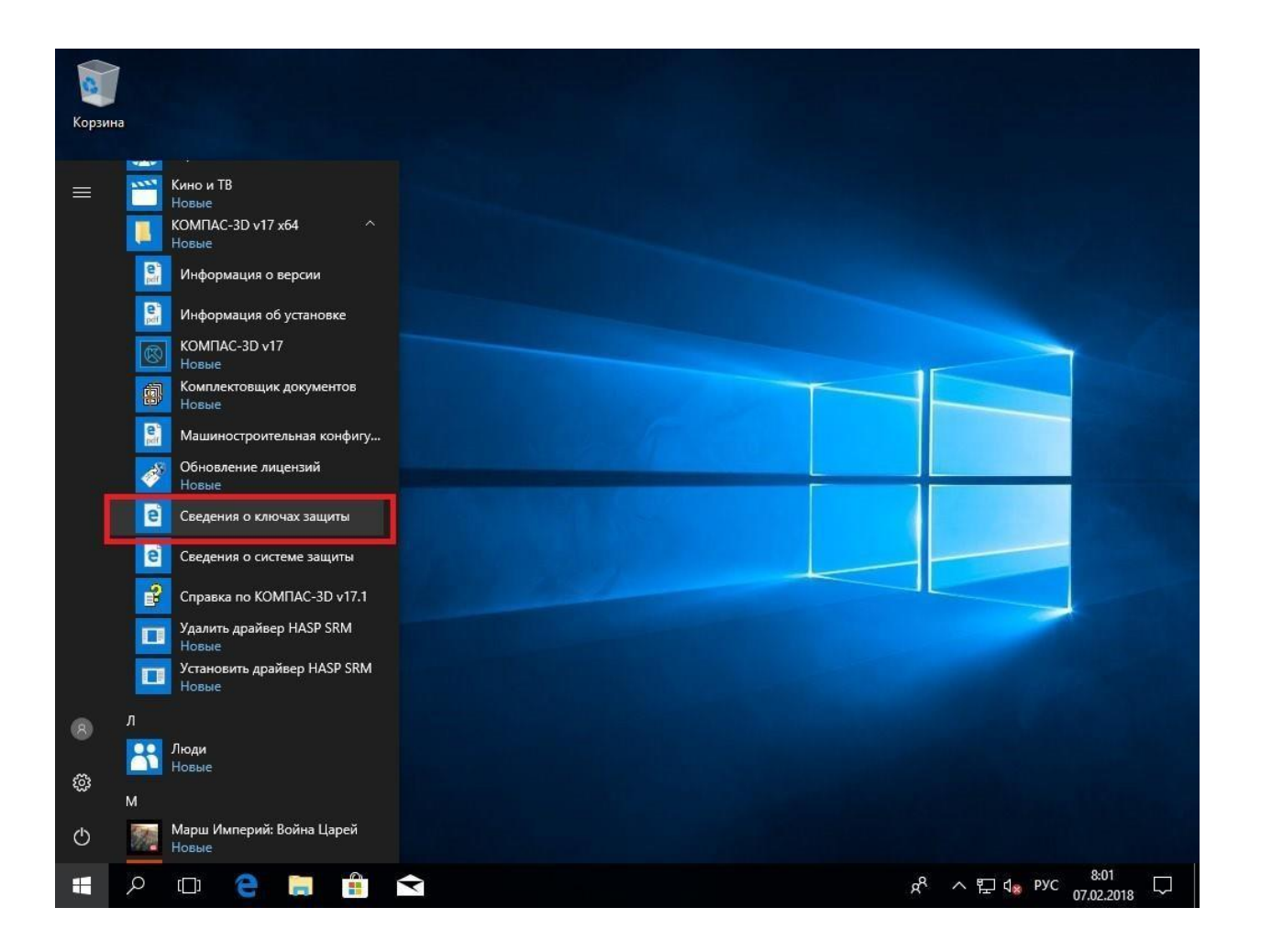

2. В левом столбце **Параметры** выберите пункт *Ключи Sentinel*. Вы увидите информацию об установленных ключах защиты.

| $ ightarrow$ $ m \raineq$ | ) localhost:1947/r | u.9.0.alp/devi | ces.html            |           | Π            | ☆      | ∱≡     | h     | Ŕ     |
|---------------------------|--------------------|----------------|---------------------|-----------|--------------|--------|--------|-------|-------|
| emalto <sup>×</sup>       |                    |                |                     | Sentinel  | Admin (      | Cont   | rol C  | Cent  | ter   |
| Тараметры                 | Ключи Sen          | tinel на D     | ESKTOP-GRKHS        | ST9       |              |        |        |       |       |
| блючи Sentinel            | # Компьютер        | Поставщик      | ID ключа            | Тип ключа | Конфигурация | Версия | Сеансы | Дейст | вия   |
| Тродукты                  | 1 Локально         | АСКОН          | 1087632701247339930 | HASP SL   | -            | 2.34   | -      | Проду | КТЫ   |
| омпоненты                 |                    | (46707)        |                     | AdminMode |              |        |        | Компо | ненть |
| Сеансы                    |                    |                |                     |           |              |        |        | Сеанс | ы     |
|                           |                    |                |                     |           |              |        |        | Серти | фикат |
| оновление/прикрепление    |                    |                |                     |           |              |        |        | C2V   |       |
| Курнал доступа            |                    |                |                     |           |              |        |        |       |       |
| онфигурация               |                    |                |                     |           |              |        |        |       |       |
| циагностика               |                    |                |                     |           |              |        |        |       |       |
| Справка                   |                    |                |                     |           |              |        |        |       |       |
| ) программе               |                    |                |                     |           |              |        |        |       |       |
|                           |                    |                |                     |           |              |        |        |       |       |

3. В левом столбце **Параметры** выберите пункт *Конфигурация*:

- на закладке **Доступ к удаленным Менеджерам лицензий** установите галочку напротив пункта **Доступ к удаленным лицензиям**;
- в окне Параметры поиска удаленных лицензий укажите имя сервера лицензий *sk5-410-lic*;

| • | сохраните внесенные | изменения  | нажав кнопк | v <b>П</b> | пименить  |
|---|---------------------|------------|-------------|------------|-----------|
| • | сохраните внессниве | изиспения, | пажав кнопк | y          | римснить. |

| emalto                      |                    |                          | Senti                                      | nel Adm                           | in Contro                | l Cent  |
|-----------------------------|--------------------|--------------------------|--------------------------------------------|-----------------------------------|--------------------------|---------|
| Тараметры                   | Конфигур           | рация Мене,              | джера лицензий Se                          | entinel на DES                    | SKTOP-KRA9IH             | IS      |
| Слючи Sentinel<br>Продукты  | Общие<br>настройки | Пользователи             | Доступ к удаленным<br>Менеджерам лицензий  | Доступ с<br>удаленных<br>клиентов | Открепляемые<br>лицензии | Network |
| компоненты<br>Сеансы        | Достуг             | п к удаленным ли         | <b>цензиям</b> 🛛 Прежде чег<br>в несколько | и изменения вступя<br>минут.      | ат в силу, возможна за   | адержка |
| Обновление/прикрепление     | Широк              | овещательный по          | риск 🗌                                     |                                   |                          |         |
| Курнал доступа              | Агресс             | сивный поиск             |                                            | _                                 |                          |         |
| бонфигурация<br>]иагностика | Парам<br>лицен:    | іетры поиска удал<br>зий | венных sk5-410-lic                         |                                   |                          |         |
| Справка                     |                    |                          |                                            |                                   |                          |         |
| ) программе                 |                    |                          |                                            |                                   |                          |         |

4. На закладке **Доступ с удаленных клиентов** снимите галочку напротив пункта **Доступ с** удаленных клиентов и сохраните внесенные изменения, нажав кнопку **Применить**.

|                                                                    |                            |                                            |                                                                       |                                                               |                                        | OTO     |          |
|--------------------------------------------------------------------|----------------------------|--------------------------------------------|-----------------------------------------------------------------------|---------------------------------------------------------------|----------------------------------------|---------|----------|
| Іараметры                                                          | Конфигур                   | рация Мене                                 | джера лицензий S                                                      | entinel на DE                                                 | SKTOP-GRKH                             | S19     |          |
| лючи Sentinel                                                      | Общие                      | Пользователи                               | Доступ к удаленным<br>Менеджерам                                      | Доступ с<br>удаленных                                         | Открепляемые                           | Network | <b>c</b> |
| родукты                                                            | настроики                  |                                            | лицензий                                                              | клиентов                                                      | Лицензии                               |         |          |
| омпоненты                                                          |                            |                                            |                                                                       |                                                               |                                        |         |          |
| еансы                                                              | Buger                      |                                            |                                                                       | ntipol un nonumour                                            | NUK OTONIK MOUO PWOP                   | (P)     |          |
|                                                                    | лицен:                     | оящее время сете<br>зий.                   | SEON KINGA DESOLIACHOCIN SE                                           | папет не подютюче                                             | ен к этому менеджеру                   | 14      |          |
| овление/прикрепление                                               |                            |                                            |                                                                       |                                                               |                                        |         |          |
|                                                                    |                            | с упапенных                                | прежле цем изм                                                        | енения вступят в (                                            | силу, возможна задер                   | WK8 B   |          |
|                                                                    | Достуг                     | op                                         |                                                                       |                                                               | and a second second second second      |         |          |
| Курнал доступа                                                     | клиент                     | ов                                         | + есколько минут                                                      | -                                                             |                                        |         |          |
| Курнал доступа<br>онфигурация                                      | достуг<br>клиент<br>Ограни | тов<br>ичения доступа                      | + эсколько минут                                                      |                                                               |                                        |         |          |
| (урнал доступа<br>онфигурация<br>иагностика                        | Страни                     | тов<br>ичения доступа                      | есколько минут                                                        |                                                               | ,,,,,,,,,,,,,,,,,,,,,,,,,,,,,,,,,,,,,, |         |          |
| (урнал доступа<br>онфигурация<br>иагностика                        | Страни                     | гов<br>ичения доступа                      | несколько минут                                                       |                                                               |                                        |         |          |
| (урнал доступа<br>онфигурация<br>иагностика<br>правка              | достуг<br>клиент<br>Ограни | ов<br>ичения доступа                       | н насколько минут                                                     |                                                               |                                        |         |          |
| бурнал доступа<br>онфигурация<br>иагностика<br>правка<br>программе | Ограни                     | ов<br>ичения доступа                       | н есколько минут                                                      |                                                               |                                        |         |          |
| урнал доступа<br>онфигурация<br>иагностика<br>правка<br>программе  | Ограни                     | ов<br>ичения доступа                       | н есколько минут                                                      |                                                               |                                        |         |          |
| урнал доступа<br>онфигурация<br>иагностика<br>правка<br>программе  | достуг<br>клиент<br>Ограни | ов<br>ичения доступа                       | н есколько минут                                                      |                                                               |                                        |         |          |
| урнал доступа<br>онфигурация<br>иагностика<br>правка<br>программе  | достуг<br>клиент<br>Ограни | ов<br>ичения доступа                       | н есколько минут                                                      |                                                               |                                        |         |          |
| бурнал доступа<br>онфигурация<br>иагностика<br>правка<br>программе | достуг<br>клиент<br>ограни | ов                                         | н есколько минут                                                      |                                                               |                                        |         |          |
| урнал доступа<br>онфигурация<br>иагностика<br>правка<br>программе  | Достуг<br>клиент<br>огран  | ов<br>ачения доступа                       | тов Записи обрабатывак                                                | тся в том порядке                                             | , в котором они указа                  | ны. При |          |
| урнал доступа<br>онфигурация<br>иагностика<br>правка<br>программе  | Достуг<br>клиент<br>ограни | ов<br>ичения доступа                       | тов Записи обрабатывак<br>нахождении совладе                          | ится в том порядке<br>ния обработка зав                       | а, в котором они указа<br>ершается.    | ны. При |          |
| бурнал доступа<br>онфигурация<br>иагностика<br>правка<br>программе | Огран                      | ов<br>ичения доступа<br>ать недавних клиен | тов<br>Записи обрабатывак<br>нахождении совпаде<br>аllow=all добавляе | ится в том порядке<br>ния обработка зав<br>тся в конце списка | , в котором они указа<br>ершается.     | ны. При |          |

5. В левом столбце **Параметры** в пункте *Ключи Sentinel* вы сможете увидеть новые ключи защиты, у которых в столбце **Компьютер** будет указано *SK5-410-LIC*.

| $ ightarrow$ $ m \circlearrowleft$ $ m \circlearrowright$ | () le | ocalhost:1947/i        | ru.9.0.alp/devi  | ces.html            |                      | Û            | ☆      | չչ≡    | r e                         | ?          |
|-----------------------------------------------------------|-------|------------------------|------------------|---------------------|----------------------|--------------|--------|--------|-----------------------------|------------|
| jemalto <sup>*</sup>                                      |       |                        |                  |                     | Sentinel             | Admin (      | Cont   | rol C  | ent                         | er         |
| Параметры                                                 | K     | пючи Sen               | tinel на D       | ESKTOP-GRKHS        | ST9                  |              |        |        |                             |            |
| Ключи Sentinel                                            | #     | Компьютер              | Поставщик        | ID ключа            | Тип ключа            | Конфигурация | Версия | Сеансы | Действ                      | пя         |
| Продукты<br>Компоненты<br>Сеансы                          | 1     | Локально               | ACKOH<br>(46707) | 1087632701247339930 | HASP SL<br>AdminMode |              | 2.34   | -      | Продукт<br>Компон<br>Сеансы | ты<br>енть |
| Обновление/прикрепление                                   |       |                        |                  |                     |                      |              |        |        | C2V                         | VIKd       |
| Курнал доступа                                            | 2     | <u>SK5-410-</u><br>LIC | АСКОН<br>(46707) | 2053596771          | HASP HL<br>Net 250+  | a            | 3.25   | 84     | Обзо<br>Сетевы              | р<br>е ко  |
| Конфигурация<br>Диагностика                               | 3     | <u>SK5-410-</u><br>LIC | ACKOH<br>(46707) | 654900099           | HASP HL<br>NetTime   | -            | 3.25   | 35     | 🗖 Обзо<br>Сетевы            | р<br>е ко  |
| Справка<br>О программе                                    | -     |                        |                  |                     |                      |              |        |        |                             |            |

6. Теперь вы можете приступать к работе с программой **АСКОН КОМПАС-3D V18**.